# Registrierung des Portalkontos

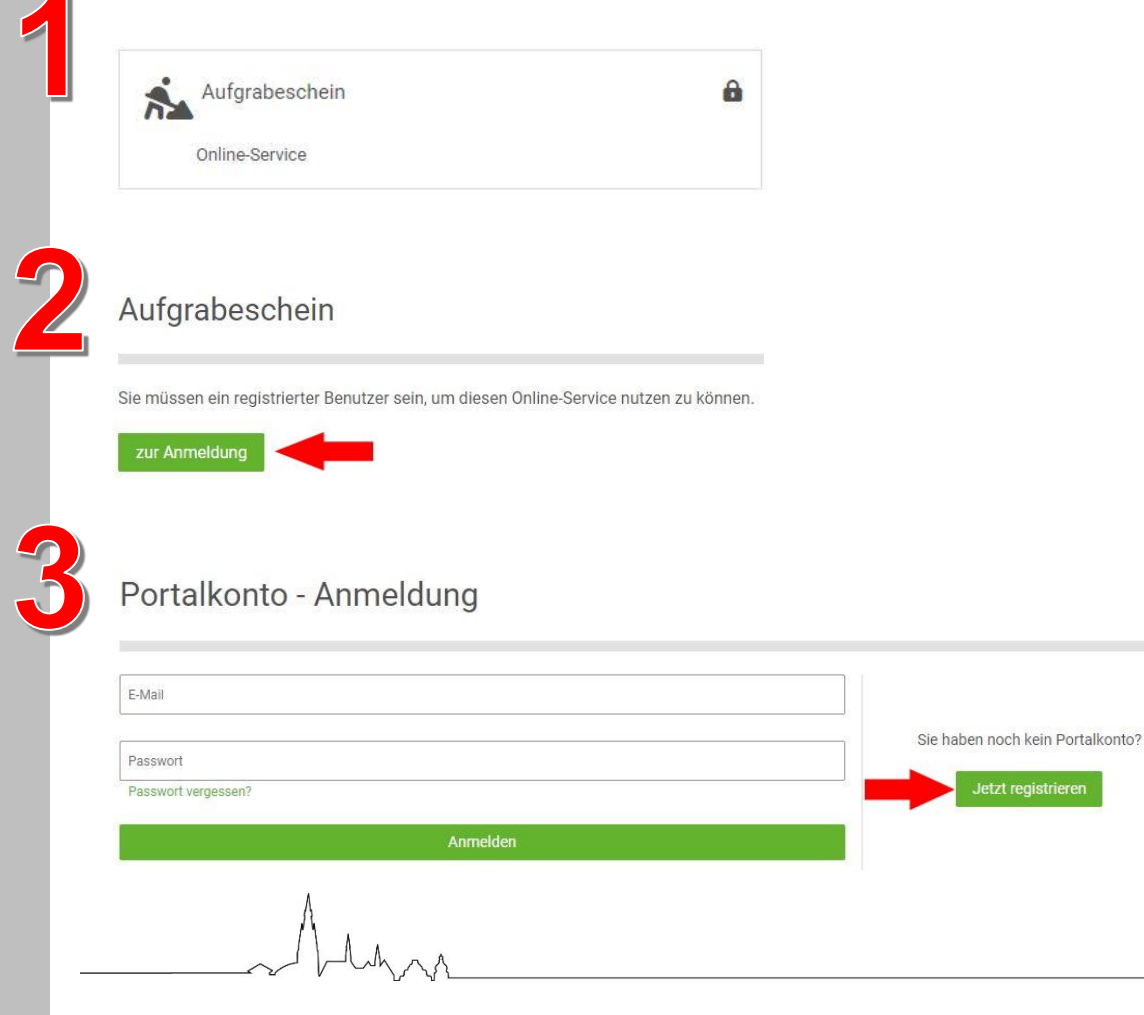

Rufen Sie den Online-Service auf.

Klicken Sie auf "zur Anmeldung".

Haben Sie bereits ein Portalkonto bei der Stadt Rhede, können Sie dies nutzen, um sich anzumelden.

Haben Sie noch kein Konto, klicken Sie auf "Jetzt registrieren".

1

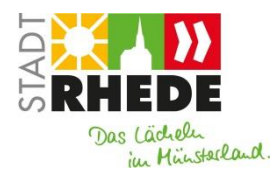

#### Portalkonto - Registrieren

| Vorname*                                                                                                    |  |
|----------------------------------------------------------------------------------------------------|--|
| Max                                                                                                    |  |
| Name*                                                                                                    |  |
| Mustermann                                                                                                    |  |
| E-Mail*                                                                                                    |  |
| max@mustermann.de                                                                                                    |  |
| Passwort*                                                                                                    |  |
| ******                                                                                                    |  |
| stark                                                                                                    |  |
| Bitte geben Sie ein Passwort mit mindestens 8 Zeichen an.<br>Es muss jeweils ein Groß-, Kleinbuchstaben, Sonderzeichen und eine Zlffer enthalten. |  |
| Passwort wiederholen*                                                                                                    |  |
|                                                                                                    |  |
| Sicherheitsabfrage                                                                                                    |  |
| 7                                                                                                    |  |

Geben Sie die erforderlichen Daten an und klicken Sie anschließend auf "Registrieren".

Allgemeine Informationen zum Datenschutz und Widerrufshinweise finden Sie in unseren Datenschutzhinweisen.

Ich bin mit der Verarbeitung meiner Daten einverstanden.\*

#### Registriere

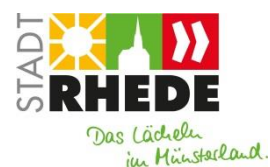

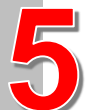

### Portalkonto - Registrierung abschließen

Wir haben eine E-Mail an max@mustermann.de geschickt. Bitte schließen Sie Ihre Registrierung ab, indem Sie auf den Aktivierungslink in der E-Mail
Province

Bitte beachten Sie, dass der Aktivierungslink in der E-Mail nur vier Wochen lang gültig ist. Haben Sie Ihre Registrierung bis dahin nicht abgeschlossen, werden Ihre Daten wieder gelöscht.
E

Zur Anmeldung
Tore

Bitte bestätigen Sie Ihre Registrierung
Tore

Guten Tag Max Mustermann,
vielen Dank für Ihre Registrierung auf <a href="https://www.rhede.de/">https://www.rhede.de/</a>.

Vielen Dank für Ihre Registrierung auf https://www.rhede.de/
Viele

Sollte Ihr E-Mail-Programm diese Funktion nicht unterstützen, können Sie den Link in die Adresszeile Ihres Browsers kopieren und dann mit der Enter-Taste bestätigen.

https://www.rhede.de/meinportal/registrieren.html?activate=

Bitte beachten Sie, dass der Aktivierungslink nur vier Wochen gültig ist. Haben Sie Ihre Registrierung bis dahin nicht abgeschlossen, werden Ihre Daten wieder gelöscht.

Mit freundlichen Grüßen

Stadt Rhede Rathausplatz 9 46414 Rhede Telefon: 02872 930-0 Telefax: 02872 930-450 E-Mail: info@rhede.de

Stadt Rhede · Rathausplatz 9 · 46414 Rhede

Um die Aktivierung des Portalkontos abzuschließen, klicken Sie auf den Link in der E-Mail.

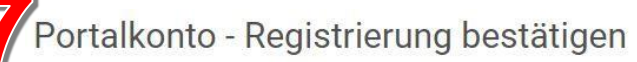

Vielen Dank für die Bestätigung Ihrer Registrierung

Sie haben sich erfolgreich registriert. Ihr persönliches Portalkonto ist nun aktiv.

#### ur Anmeldung

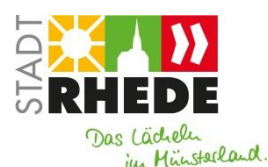

# Portalkonto - Berechtigung

| Bitte füllen Sie die für diesen Dienst benötigten Felder aus.  Benötigte Daten  Firma Musterfirma  Firma  Firma Firma Firma Firma Firma Firma Firma Firma Firma Firma Firma Firma Firma Firma Firma Firma Firma Firma Firma Firma Firma Firma Firma Firma Firma Firma Firma Firma Firma Firma Firma Firma Firma Firma Firma Firma Firma Firma Firma Firma Firma Firma Firma Firma Firma Firma Firma Firma Firma F | Anmeldung für "Aufgrabeschein"                                | Füllen Sie die                                      |
|----------------------------------------------------------------------------------------------------|---------------------------------------------------------------|-----------------------------------------------------|
| Benötigte Daten Sie anschließend auf<br>"Absenden".   Firma<br>Musterifina Misterifina   Straße<br>Musterstraße Misterifica   Hausnummer<br>1 1   PLZ<br>46414 46414   Stadt<br>Rhede 1   Telefonrownahl<br>02872 2872   Telefonrummer<br>12346 1                                                                                                    | Bitte füllen Sie die für diesen Dienst benötigten Felder aus. | erforderlichen Daten Ihrer<br>Firma aus und klicken |
| Firma<br>Musterfirma<br>Straße<br>Musterstraße<br>Hausnummer<br>1<br>PIZ<br>46414<br>Stadt<br>Rhede<br>Telefonworvahl<br>02872<br>Telefonnummer<br>123456                                                                                                    | Benötigte Daten                                               | Sie anschließend auf                                |
| Musterfirma     Straße   Musterstraße     Hausnummer   1     PLZ   46414     Stadt   Rhede     Telefonvorvahl   02872     Telefonnummer   123456                                                                                                    | - Firma                                                       | Absenden"                                           |
| Straße   Musterstraße   Hausnummer   1   PLZ   46414   Stadt   Rhede   Telefonvorwahl   02872   Telefonnummer   123456                                                                                                    | Musterfirma                                                   | "Absenden .                                         |
| Musterstraße   Hausnummer   1   PLZ-   46414   Stadt   Rhede   Telefonvorwahl   02872   123456                                                                                                    | _ Straße                                                      |                                                     |
| Hausnummer<br>1<br>PLZ<br>46414<br>Stadt<br>Rhede<br>Telefonvorwahl<br>02872<br>Telefonnummer<br>123456                                                                                                    | Musterstraße                                                  |                                                     |
| 1<br>PLZ<br>46414<br>Stadt<br>Rhede<br>Telefonvorwahl<br>02872<br>Telefonnummer<br>123456                                                                                                    | r Hausnummer                                                  |                                                     |
| PLZ<br>4614<br>Stadt-<br>Rhede<br>Telefonvorwahl<br>02872<br>Telefonnummer<br>123456                                                                                                    | 1                                                             |                                                     |
| 46414  Stadt Rhede  Telefonvorwahl 02872  Telefonnummer 123456                                                                                                    | _ PLZ                                                         |                                                     |
| Stadt<br>Rhede<br>Telefonvorwahl<br>02872<br>Telefonnummer<br>123456                                                                                                    | 46414                                                         |                                                     |
| Rhede       Telefonvorwahl       02872       Telefonnummer       123456                                                                                                    | r Stadt                                                       |                                                     |
| Telefonvorwahl<br>02872<br>Telefonnummer<br>123456                                                                                                    | Rhede                                                         |                                                     |
| 02872<br>Telefonnummer<br>123456                                                                                                    | _ Telefonvorwahi                                              |                                                     |
| Telefonnummer                                                                                                    | 02872                                                         |                                                     |
| 123456                                                                                                    | _ Telefonnummer                                               |                                                     |
|                                                                                                    | 123456                                                        |                                                     |

Wenn Sie sicher sind, dass alle Angaben korrekt ausgefüllt sind, dann senden Sie die Daten jetzt ab.

Zurück Absenden

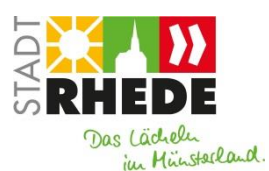

4

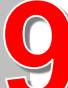

И

## Portalkonto - Berechtigung

| Anmeldung für "Aufgrabeschein"                                                                       |          |            |
|----------------------------------------------------------------------------------------------------|----------|------------|
| Wählen Sie Ihre Rolle für den Aufgrabeschein aus.                                                    |          |            |
| O Bauunternehmen                                                                                     |          |            |
| O Ver- / Entsorgungsunternehmen                                                                      |          |            |
| O Privater Bauherr                                                                                   |          |            |
| Wenn Sie sicher sind, dass alle Angaben korrekt ausgefüllt sind, dann senden Sie die Daten jetzt ab. |          |            |
|                                                                                                    | ← Zurück | Absenden → |
| 0<br>Portalkonto - Berechtigung                                                                      |          |            |
| Aufgrabeschein                                                                                       |          |            |
| Anforderung erfolgreich.                                                                             |          |            |
| Sie erhalten eine E-Mail sobald Ihr Zugang freigeschaltet wurde.                                     |          |            |

Wählen Sie als letztes Ihre entsprechende Rolle aus und klicken erneut auf "Absenden".

Anschließend werden Ihre Angaben von uns geprüft und wir können Ihren Zugang freischalten.

5

← Online-Services

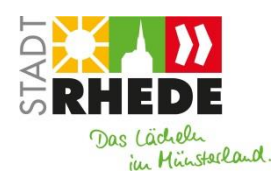